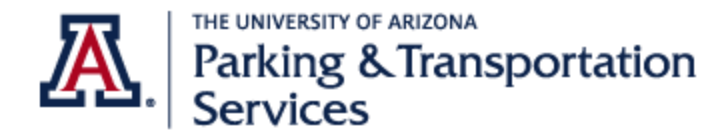

# Parking Account Portal Manual

### Contents

| Purchasing a Parking Permit                                 | 2  |
|-------------------------------------------------------------|----|
| Adding a vehicle to your parking permit                     | 12 |
| To disassociate (delete) a vehicle from your parking permit | 15 |
| How to add waitlist request: Add/Edit Waitlists             | 18 |

Welcome Wildcats! For all the above instructions, you must login to your parking account portal.

- 1. Go to parking.arizona.edu
- 2. Select "Account Portal"
- 3. To access the portal directly click on **Parking Account Portal**

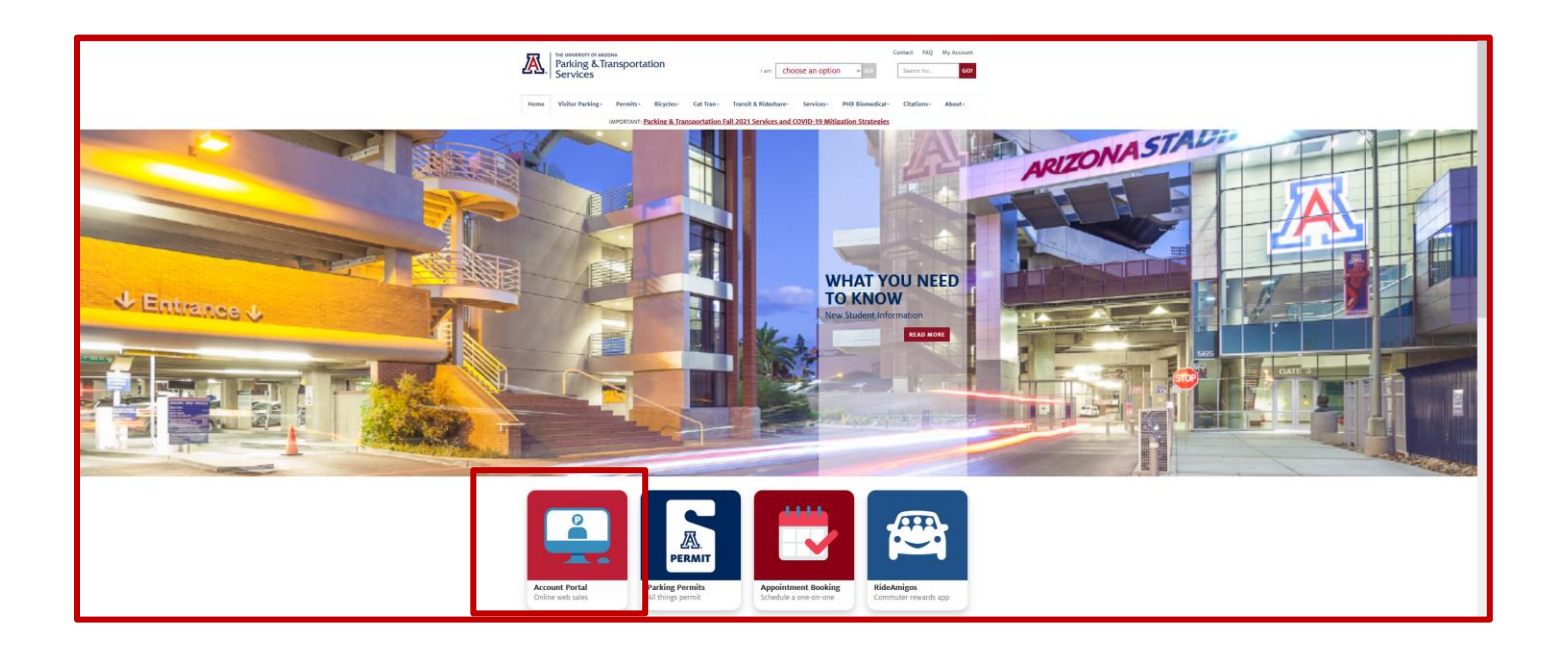

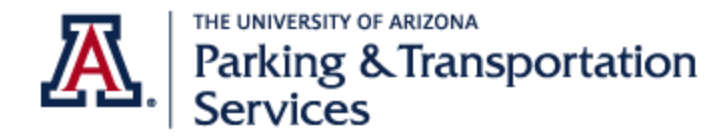

# Purchasing a Parking Permit

- 1. Go to the Parking Account Portal
- 2. Scroll to the bottom of page and select "Get Permits."
- 3. Login with your UA NetID.

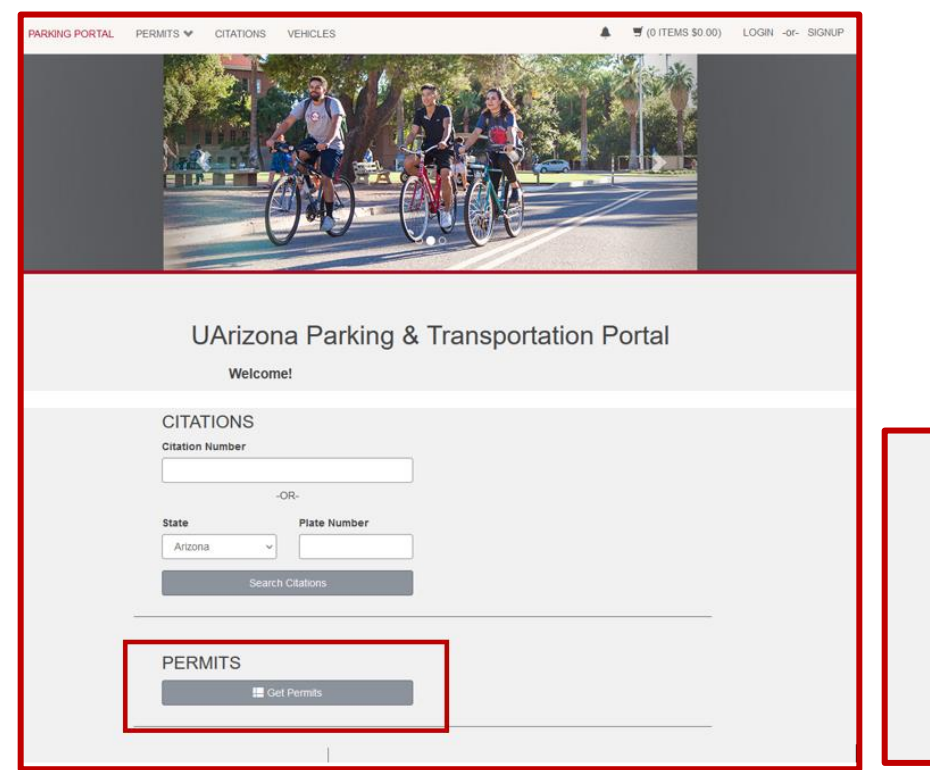

#### Parking Account Portal Manual

Last updated: 4/14/2022

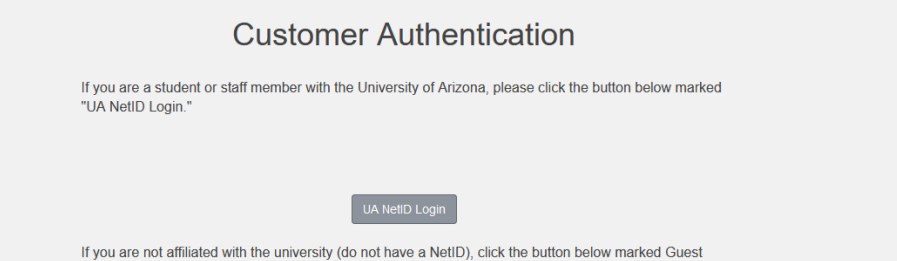

Login to create a guest account or log into an existing account.

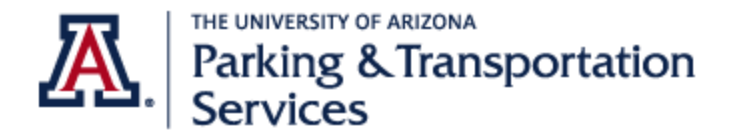

#### **Parking Account Portal Manual**

Last updated: 4/14/2022

4. Review product guidelines. Select "Next."

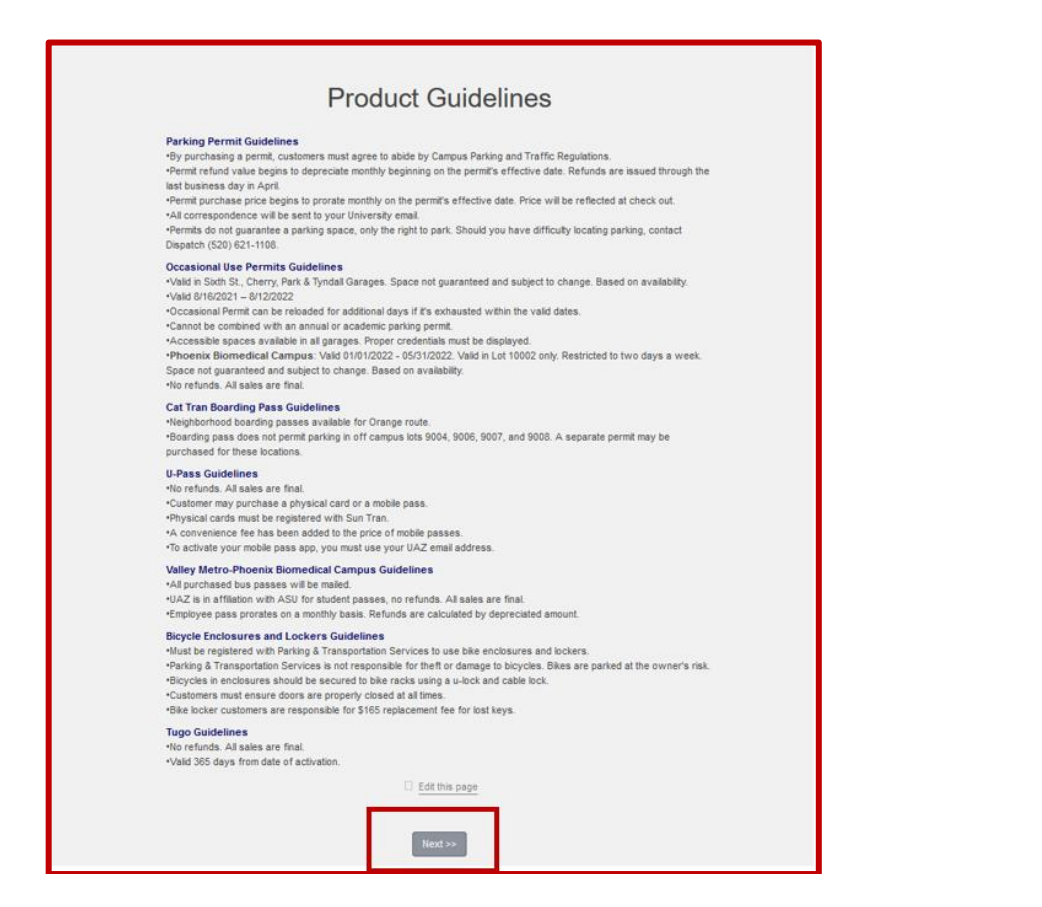

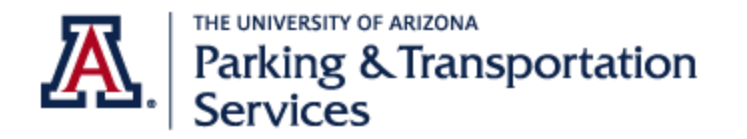

- 5. From the product selection page, select a parking permit location. You may add yourself to an available waitlist if your location is not listed. Purchase an available permit to secure a parking space and if you are assigned your preferred location, we will notify you by email. <u>How to add waitlist request:</u> Add/Edit Waitlists
- 6. Review and acknowledge key regulations. Select "Next."

| Select Permit and Permit Agreement       1       11000       10100       10100       10100       10100       10100       10100       10100       10100       10100       10100       10100       10100       10100       10100       10100       10100       10100       10100       10100       10100       10100       10100       10100       10100       10100       10100       10100       10100       10100       10100       10100       10100       10100       10100       10100       10100       10100       10100       10100       10100       10100       10100       10100       10100       10100       10100       10100       10100       10100       10100       10100       10100       10100       10100       10100       10100       10100       10100       10100       10100       10100       10100       10100       10100       10100       10100       10100       10100       10100       101000       101000       101000       101000       101000       101000       101000       101000       101000       101000       101000       101000       101000       101000       101000       1010000       1010000       10100000       1010000000000000000       1010000000000000000000000000000000000                                                                                                    | CHANONS V | VEHICLE | 5        |                            |                                                      | (oncaro ec.co) - Helcone, H | indui vindude | PARKING PORTA | L PERMITS ¥ | CITATIONS | VEH                                                                                                    | ICLES                     |                                     |                                                                       |          | 🛒 (0 ITEMS \$0.00) | ) |
|----------------------------------------------------------------------------------------------------|-----------|---------|----------|----------------------------|------------------------------------------------------|-----------------------------|---------------|---------------|-------------|-----------|----------------------------------------------------------------------------------------------------|---------------------------|-------------------------------------|-----------------------------------------------------------------------|----------|--------------------|---|
| Select Permit and Permit Agreement         1         1         1         1         1         1         1         1         1         1         1         1         1         1         1         1         1         1         1         1         1         1         1         1         1         1         1         1         1         1         1         1         1         1         1         1         1         1         1         1         1         1         1         1         1         1         1         1         1         1         1         1         1         1         1         1         1         1         1         1         1         1         1         1         1         1         1         1         1         1         1         1         1         1         1         1         1         1         1         1         1         1         1         1         1         1         1         1         1         1         1         1         1         1         1         1         1         1         1         1         1         1         1         1                                                                                                    |           |         |          |                            |                                                      |                             |               |               |             |           |                                                                                                    | 1                         | \$183.00                            | Evening Surface Lots                                                  |          |                    |   |
| STOP!       1       910.00       Ld facedic 1223         a if the wrong best basic tion       1       910.00       Motoryscie (Main Campus)         a if the wrong basic tion       1       910.00       Park is Risk Lot 80404         a if the wrong basic tion       1       910.00       Park is Risk Lot 80404         a if the wrong basic tion       1       910.00       Park is Risk Lot 80404         a if the wrong basic tion       1       910.00       Park is Risk Lot 80404         a if the wrong basic tion obtaining your desired location.       1       910.00       Park is Risk Lot 80404         a if the wrong basic tion obtaining your desired location.       1       910.00       Park Risk Lot 80404         a if the wrong basic tion obtaining your desired location.       1       910.00       Park Risk Lot 80404         a if the wrong basic tion obtaining your desired location.       1       910.00       Park Risk Lot 80404         a if the wrong basic tion obtaining your desired location.       1       910.00       Park Risk Lot 80404         a if the wrong basic tion obtaining your desired location.       1       910.00       Park Risk Lot 80404         a if the wrong basic tion obtaining your desired location.       1       910.00       Park Risk Lot 80404         a if the wrong basic tion obtaining tion                                                                                                    | Selec     | ect F   | Perm     | nit and                    | Permit Agreement                                     | t                           |               |               |             |           |                                                                                                    | 1                         | \$726.00                            | Highland Avenue Garage                                                |          |                    |   |
| Stop!         Image: Print and prevent you from obtaining your desired location.           LAticuto Print and prevent you from obtaining your desired location.         1         105:00         Park & Bids Lot 90:00         1         105:00         Park & Bids Lot 90:00           LAticuto Print and prevent you from obtaining your desired location.         1         105:00         Park & Bids Lot 90:00         1         105:00         Park & Bids Lot 90:00           Control 1000000000000000000000000000000000000                                                                                                    | 20.00     |         | 5        |                            | greenier                                             |                             |               |               |             |           |                                                                                                    | 1                         | \$610.00                            | Lot Specific 1228                                                     |          |                    |   |
|                                                                                                    |           |         |          | ST                         | OP!                                                  |                             |               |               |             |           |                                                                                                    | 1                         | \$100.00                            | Motorcycle (Main Campus)                                              |          |                    |   |
| Select         Number of security         Select         Number of security         Select         Number of security         Select         Number of security         Select         Number of security         Select         Select                                                                                                    |           |         | Car      | efully revie               | ew the selection                                     |                             |               |               |             |           |                                                                                                    | 1                         | \$105.00                            | Park & Ride Lot 9004                                                  |          |                    |   |
| UArizona Parking Mago         I         Strong Parking Mago         I         Strong Parking Compute Only Div Ganges           unta displayed below reflect the full permit's cost, proreted cost will be reflected at check out.         1         Strong Parking Compute Only Pink Ganges         1         Strong Parking Compute Only Pink Ganges           i         1         Strong Parking Compute Only Pink Ganges         1         Strong Parking Compute Only Pink Ganges           i         1         Strong Parking Compute Only Pink Ganges         1         Strong Parking Compute Only Pink Ganges           i         1         Strong Parking Compute Only Pink Ganges         1         Strong Parking Compute Only Pink Ganges           i         1         Strong Parking Compute Only Pink Ganges         1         Strong Parking Compute Only Pink Ganges           i         1         Strong Parking Compute Only Pink Ganges         1         Strong Parking Compute Only Pink Ganges           i         1         Strong Parking Compute Only Pink Ganges         1         Strong Parking Compute Only Pink Ganges           i         1         Strong Parking Compute Only Pink Ganges         1         Strong Parking Compute Only Pink Ganges           i         1         Strong Parking Compute Only Pink Ganges         1         Strong Parking Compute Only Pink Ganges           i         1                                                                                                    | ing the w | wrong   | permit ı | nay preven                 | t you from obtaining your desired                    | location.                   |               |               |             |           |                                                                                                    | 1                         | \$105.00                            | Park & Ride Lot 9007                                                  |          |                    |   |
| 1         50000         Poents Campus Outpets Campus Outpets Campus Ou                                                |           |         |          | UArizona F                 | Parking Map                                          |                             |               |               |             |           |                                                                                                    | 1                         | \$700.00                            | Phoenix Campus Only Lot 1                                             | 002      |                    |   |
| statistical space below reflect the full permits cost, provided cost will be reflect the full permits cost, provided cost will be reflect the full permits cost, provided cost will be reflect the full permits cost, provided cost will be reflect the full permits cost, provided cost will be reflect the full permits cost, provided cost will be reflect the full permits cost, provided cost will be reflect the full permits cost, provided cost will be reflect the full permits cost, provided cost will be reflect the full permits cost, provided cost will be reflect the full permits cost, provided cost will be reflect the full permits cost, provided cost will be reflect the full permits cost, provided cost will be reflect the full permits cost, provided cost will be reflected to the reflect the full permits cost, provided cost will be reflected to the reflect the full permits to the reflected to the reflected to conclus to the reflected to the reflected to conclus to the reflected to the reflected to conclus to the reflected to the reflected to the reflected to conclus to the reflected to the reflected to conclus to the reflected to the reflected to thereflected to the reflected to the reflected to the refle                                      |           |         |          |                            |                                                      |                             |               |               |             |           |                                                                                                    | 1                         | \$900.00                            | Phoenix Campus Only Phx G                                             | arage    |                    |   |
| <ul> <li>I all Statute Statute Sta</li></ul> | ints disp | played  | below    | reflect the<br>reflected a | full permit's cost, prorated cost w<br>it check out. | ill be                      |               |               |             |           |                                                                                                    | 1                         | \$175.00                            | Phx Motorcycle                                                        |          |                    |   |
| Setter       Aussity       Permit P       Permit Description       Permit Description       Permit D                                                                                                    |           |         |          |                            |                                                      |                             |               |               |             |           | ۲                                                                                                    | 1                         | \$726.00                            | South Stadium Garage                                                  |          |                    |   |
| Select       Quantity       Permit Description         1       50000       0000 Motorcycle Specific         1       50000       2228 Motorcycle Specific         1       50000       2000 Motorcycle Specific         1       50000       8000 Motorcycle Specific         1       50000       8000 Motorcycle Specific         1       50000       8000 Motorcycle Specific         1       50000       Bolinad Avenue Garage         1       50000       Koloncycle Specific         1       50000       Koloncycle Specific         1       50000       Bolinad Avenue Garage         1       50000       Motorcycle Main Campus Darking Permit Table Colonce         1       50000       Motorcycle Main Campus         1       50000       Park & Ride Lot 5004         1       50000       Park & Ride Lot 5004         1       50000       Poencic Campus Only Lot 10002         1       50000       Poencic Campus Only Lot 10002         1       10000       Poencic Campus Only Lot 10002         1       50000       Poencic Campus Only Lot 10002         1       10000       Poencic Campus Only Lot 10002         1       100000000000000000000000000000                                                                                                    |           |         |          | 🗆 Edit                     | this page                                            |                             |               |               |             |           |                                                                                                    | 1                         | \$40.00                             | Tugo Annual Pass                                                      |          |                    |   |
| SelectValue On PermitFeePermit DescriptionPermit EffectivePermit EffectivePe                                                                                                    | Sele      | lect (  | Quantity | Permit Fee                 | Permit Description                                   |                             |               |               |             |           |                                                                                                    |                           |                                     |                                                                       |          |                    |   |
| 1310001228 Motorcycle Specific1310002171 Motorcycle Specific131000800 Motorcycle Specific131000B00 Motorcycle Specific131000Kening Surface Lots131000Lot Specific 1228131000Motorcycle Main Campus131000Motorcycle Main Campus131000Motorcycle Main Campus131000Park & Ride Lot 3007131000Park & Ride Lot 3007131000Phoenic Campus Only Lot 4002131000Phoenic Campus Only Lot 4002131000Phoenic Campus Only Lot 4002131000Phoenic Campus Only Driv Campus131000Phoenic Campus Only Driv Campus131000Phoenic Campus Only Driv Campus131000Phoenic Campus Only Driv Campus131000Phoenic Campus Only Driv Campus131000Phoenic Campus Only Driv Campus131000Phoenic Campus Only Driv Campus131000Phoenic Campus Only Driv Campus131000Phoenic Campus Only Driv Campus131000Notorcycle131000Notorcycle131000Notorcycle131000Notorcycle131000Notorcycle131000Notorcycle131000Notorcycle131000Notorcycle131000Notorcycle<                                                                                                    | 0         | 1       |          | \$100.00                   | 1000 Motorcycle Specific                             |                             |               |               | S           | Select Va | alue On                                                                                                    | Permit                    | Fee Permi                           | t Description Permit Effective                                        | Pern     | mit Expires        |   |
| 1\$1000\$171 Motorcycle Specific1\$10000\$00 Motorcycle Specific1\$10000\$00 Motorcycle Specific1\$18000Evening Surface Lots1\$172 8000Highland Avenue Garage1\$18000Lot Specific 12281\$10000Motorcycle (Main Campus)1\$10000Motorcycle (Main Campus)1\$10000Park & Ride Lot 500011\$10000Park & Ride Lot 500011\$10000Park & Ride Lot 500011\$10000Phoenix Campus Only Lot 100021\$10000Phoenix Campus Only Lot 100021\$10000Phoenix Campus Only Phoenix Campus1\$10000Phoenix Campus Only Phoenix Campus Only Lot 100021\$10000Phoenix Campus Only Phoenix Campus Only Phoenix Only Phoenix Campus Only Phoenix Campus Only Phoe                                                                                                    |           | 1       |          | \$100.00                   | 1228 Motorcycle Specific                             |                             |               |               |             |           |                                                                                                    | F                         | Prorated prices                     | shown at check out.                                                   |          |                    |   |
| 1\$10.00\$80 Motorycle Specific1\$10.00\$80 Motorycle Specific1\$10.00Freining Surface Lots1\$10.00Highhand Avenue Garage1\$10.00Lot Specific 12281\$10.00Motorycle (Main Campus)1\$10.00Motorycle (Main Campus)1\$10.00Park & Role Lot 500041\$10.00Park & Role Lot 500041\$10.00Park & Role Lot 500041\$10.00Park & Role Lot 500041\$10.00Park & Role Lot 500041\$10.00Park & Role Lot 500041\$10.00Park & Role Lot 500041\$10.00Park & Role Lot 500041\$10.00Park & Role Lot 500041\$10.50Park & Role Lot 5000421\$10.501\$10.50Park & Role Lot 5000421\$10.503\$10.50Park & Role Lot 500073\$10.50Park & Role Lot 500073\$10.50Park & Role Lot 500073\$10.50Phoenix Campus Only Lot 100024\$10.500Phoenix Campus Only Pix Garage51\$17.5007\$10.500Phoenix Campus Only Pix Garage4\$10.500Phoenix Campus Only Pix Garage51\$10.5006\$10.500\$10.5007\$10.500Pix Rotrycle6\$10.500\$10.5007\$10.5008\$10.500<                                                                                                    |           | 1       |          | \$100.00                   | 2171 Motorcycle Specific                             |                             |               |               |             |           |                                                                                                    |                           |                                     |                                                                       |          |                    |   |
| 1       \$133.00       Evening Surface Lots         1       \$130.00       Highland Avenue Garage         1       \$510.00       Lot Specific 1228         1       \$510.00       Motorcycle (Main Campus)         1       \$510.00       Motorcycle (Main Campus)         1       \$510.00       Motorcycle (Main Campus)         1       \$510.00       Motorcycle (Main Campus)         1       \$510.00       Park & Ride Lot 9007         1       \$510.00       Park & Ride Lot 9007         1       \$510.00       Park & Ride Lot 9007         1       \$510.00       Park & Ride Lot 9007         1       \$510.00       Park & Ride Lot 9007         1       \$500.00       Park & Ride Lot 9007         1       \$500.00       Park & Ride Lot 9007         1       \$500.00       Park & Ride Lot 9007         1       \$500.00       Phoenix Campus Only Phrx Garage         1       \$500.00       Phoenix Campus Only Phrx Garage         1       \$500.00       Phoenix Campus Only Phrx Garage         1       \$500.00       Phoenix Campus Only Phrx Garage         1       \$500.00       Phoenix Campus Only Phrx Garage         1       \$500.00       Phoen                                                                                                    |           | 1       |          | \$100.00                   | 800 Motorcycle Specific                              |                             |               |               |             |           |                                                                                                    |                           | kida ku Camp                        | us Parking and Traffic                                                |          |                    |   |
| <ul> <li>1</li> <li>1</li></ul>                                                                                                    |           | 1       |          | \$183.00                   | Evening Surface Lots                                 |                             |               |               |             |           | Ē                                                                                                    | agree to a<br>Regulatio   | nde by <u>Camp</u>                  | us Parking and trainc                                                 |          |                    |   |
| 1\$610.00Lot Specific 122801\$100.00Motorcycle (Main Campus)01\$100.00Motorcycle (Main Campus)01\$105.00Park & Ride Lot 500401\$105.00Park & Ride Lot 500401\$105.00Park & Ride Lot 500401\$105.00Phoenix Campus Only Lot 1000201\$105.00Phoenix Campus Only Lot 1000201\$105.00Phoenix Campus Only Lot 1000201\$105.00Phoenix Campus Only Phx Garage01\$175.00Phoenix Campus Only Phx Garage01\$175.00Phoenix Campus Only Phx Garage01\$175.00South Stadium Garage01\$175.00South Stadium Garage01\$175.00South Stadium Garage01\$175.00South Stadium Garage01\$175.00South Stadium Garage01\$175.00South Stadium Garage01\$175.00South Stadium Garage01\$175.00South Stadium Garage01\$175.00South Stadium Garage01\$100.00Tugo Annual Pess                                                                                                    |           | 1       |          | \$726.00                   | Highland Avenue Garage                               |                             |               |               |             |           | ■ 1                                                                                                    | acknowle<br>agree I wi    | dge and agree<br>Il not transfer o  | a parking permit is NOT FOR RESA<br>ownership of the permit, as it is | LE.      |                    |   |
| 1       \$100.00       Motorcycle (Main Campus)       Transportation Services. Use of an attered, counter-fell, lost, or stolen permit will reault in a fine, prosecution, impoundment, and/or administrative sanctions.         1       \$105.00       Park & Ride Lot \$904       impoundment, and/or administrative sanctions.         1       \$105.00       Park & Ride Lot \$907       impoundment, and/or administrative sanctions.         1       \$100.00       Phoenix Campus Only Lot \$900       principant an assigned area. Imp be relocated to another area due to campus activities, special events, construction or maintenance.         1       \$100.00       Phoenix Campus Only Phx Garage       I lacknowledge and agree use of a Bicycle Enclosure or Locker at a time.         1       \$100.00       \$100.000       Phoenix Campus Only Phx Garage       I lacknowledge and agree use of a Bicycle Enclosure or Locker at a time.         1       \$100.00       \$000.000       South Stadium Garage       I lacknowledge and agree use of a Bicycle Enclosure or Locker is and to responsible for theft or damage to bicycles.         1       \$100.000       Yugo Annual Pass       Yugo Annual Pass                                                                                                    |           | 1       |          | \$610.00                   | Lot Specific 1228                                    |                             |               |               |             |           | p                                                                                                    | orohibited.<br>authorized | Possession of<br>by The Univers     | this parking permit must be<br>sity of Arizona Parking &              |          |                    |   |
| 1\$105.00Park & Ride Lot 9004impoundment, and/or administrative sanctions.1\$105.00Park & Ride Lot 9007I acknowledge and agree a permit does not guarantee parking in an assigned area. Imgy activities, special events, construction or maintenance.1\$700.00Pheenix Campus Only Lot 100021\$700.00Pheenix Campus Only Lot 100021\$500.00Pheenix Campus Only Phx Garage1\$105.00Pheenix Campus Only Phx Garage1\$175.00Pheenix Campus Only Phx Garage1\$175.00Phx Motorcycle1\$175.00South Stadium Garage1\$175.00South Stadium Garage1\$175.00South Stadium Garage1\$175.00South Stadium Garage1\$105.00Tugo Annual Pass                                                                                                    |           | 1       |          | \$100.00                   | Motorcycle (Main Campus)                             |                             |               |               |             |           | T                                                                                                    | fransporta<br>or stolen p | tion Services. I<br>ermit will resu | Jse of an altered, counterfeit, lost<br>It in a fine, prosecution,    |          |                    |   |
| 1       \$165:00       Park & Ride Lot 9007         1       \$105:00       Phoenix Campus Only Lot 19002         1       \$700:00       Phoenix Campus Only Lot 19002         1       \$500:00       Phoenix Campus Only Lot 19002         1       \$500:00       Phoenix Campus Only Lot 19002         1       \$500:00       Phoenix Campus Only Phix Garage         1       \$570:00       Phoenix Campus Only Phix Garage         1       \$175:00       Phix Motorcycle         1       \$728:00       South Stadium Garage         1       \$500:00       Tugo Annual Pass                                                                                                    |           | 1       |          | \$105.00                   | Park & Ride Lot 9004                                 |                             |               |               |             |           | in and a second second s | mpoundm                   | ent, and/or adn                     | ninistrative sanctions.                                               |          |                    |   |
| 0       1       \$700.00       Phoenix Campus Only Lot 10002       mailtenance.         0       1       \$500.00       Phoenix Campus Only Lot 10002       mailtenance.         0       1       \$500.00       Phoenix Campus Only Lot 10002       mailtenance.         0       1       \$175.00       Phx Motorcycle       I acknowledge and agree use of a Bicycle Enclosure or Locker is at my own risk. Parking and Transportation Services is not responsible for theft or damage to bicycles.         0       1       \$100       Tugo Annual Pass                                                                                                    |           | 1       |          | \$105.00                   | Park & Ride Lot 9007                                 |                             |               |               |             |           | p                                                                                                    | barking in a              | an assigned are                     | ea. I may be relocated to another                                     | or       |                    |   |
| 1       \$000 00       Phoenix Campus Only Phx Garage         0       1       \$175.00       Phx Motorcycle         e       1       \$175.00       Phx Motorcycle         e       1       \$272.600       South Stadium Garage         0       1       \$40.000       Tugo Annual Pass                                                                                                    |           | 1       |          | \$700.00                   | Phoenix Campus Only Lot 10002                        |                             |               |               |             |           | n                                                                                                    | naintenan                 | campus activi                       | ites, special events, construction                                    |          |                    |   |
| 1     \$175.00     Phx Motorsycle     at a time.       e     1     \$726.00     South Stadium Carrage       0     1     \$40.00     Tugo Annual Pass                                                                                                    |           | 1       |          | \$900.00                   | Phoenix Campus Only Phx Garage                       |                             |               |               |             |           | ⊒ I<br>t                                                                                                    | acknowle<br>to this perr  | dge and agree<br>nit, but only on   | multiple vehicles may be register<br>e vehicle may be parked on camp  | ed<br>us |                    |   |
| 1     \$728.00     South Stadium Garage     is at my own risk. Parking and Transportation Services is not responsible for theft or damage to bicycles.       0     1     \$40.00     Tugo Annual Pass                                                                                                    |           | 1       |          | \$175.00                   | Phx Motorcycle                                       |                             |               |               |             |           | a<br>🔽 I                                                                                                    | acknowle                  | dge and agree                       | use of a Bicycle Enclosure or Loc                                     | er       |                    |   |
| D 1 \$40.00 Tugo Annual Pass                                                                                                    | ۲         | 1       |          | \$726.00                   | South Stadium Garage                                 |                             |               |               |             |           | is<br>n                                                                                                    | s at my ow<br>esponsibl   | n risk. Parking<br>e for theft or d | and Transportation Services is n<br>amage to bicycles.                | ot       |                    |   |
|                                                                                                    |           | 1       |          | \$40.00                    | Tugo Annual Pass                                     |                             |               |               |             |           |                                                                                                    |                           |                                     |                                                                       |          |                    |   |

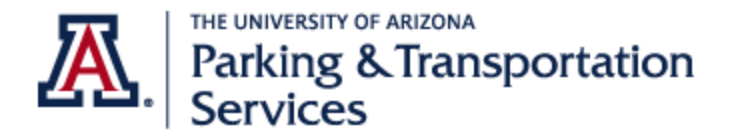

Parking Account Portal Manual Last updated: 4/14/2022

7. Add a vehicle to be associated with the parking permit. You may add up to three vehicles but only one vehicle can be parked in the permit location using the permit at a time. Select "Next."

| Select your Vehicles for Permit    |                        |                          |                                        |                       |                        |             |            |              |  |  |  |  |
|------------------------------------|------------------------|--------------------------|----------------------------------------|-----------------------|------------------------|-------------|------------|--------------|--|--|--|--|
| Your permit mu<br>below. If you ne | st be ass<br>ed to add | new vehic                | th a vehicle(s) to<br>les, choose "Ade | continue<br>d Vehicle | e purchas<br>e" below. | e. Verify o | ur records | are accurate |  |  |  |  |
| To remove a vel<br>ParkingInformat | nicle from<br>tion@ema | your acco<br>il.arizona. | unt, contact our<br><u>edu</u> .       | team at               | PTS-                   |             |            |              |  |  |  |  |
| When finished,                     | click Nex              | t >>                     |                                        |                       |                        |             |            |              |  |  |  |  |
| Transit (Bus) P                    | ass Purch              | ase Only:                | Disregard this p                       | age and               | click Nex              | t>>         |            |              |  |  |  |  |
|                                    |                        |                          | 🗆 Edit t                               | his page              |                        |             |            |              |  |  |  |  |
|                                    | Select                 | State                    | Plate Number                           | Year                  | Make                   | Model       | Color      |              |  |  |  |  |
|                                    |                        | Arizona                  | TEST12345                              | 2021                  | Dodge                  | Caliber     | Pink       |              |  |  |  |  |
|                                    |                        |                          | Add V                                  | ehide<br>t >>         | ]                      |             |            |              |  |  |  |  |

8. Review mailing address if applicable. Permit-by-License Plate locations will not receive a physical permit, license plates are parking permits. Select "Next."

|                      | Mailing Address                                                                                                    |  |  |  |  |  |  |  |
|----------------------|----------------------------------------------------------------------------------------------------|--|--|--|--|--|--|--|
| New for 2021: Perm   | nit-By-License Plate parking locations will not receive any mail, your license plate is your permit.                                                                                                    |  |  |  |  |  |  |  |
| Mailing Address upd  | ates must be done through UAccess.                                                                                                    |  |  |  |  |  |  |  |
| Change of address    | Change of address will be reflected in the Parking Account Portal the next business day.                                                                                                    |  |  |  |  |  |  |  |
| If you have an apart | ment address, list the apartment number on Address Line 1.                                                                                                    |  |  |  |  |  |  |  |
| Bike locker custome  | rs please note, keys are available for pick up from the PTS lobby by appointment.                                                                                                    |  |  |  |  |  |  |  |
|                      | Edit this page                                                                                                    |  |  |  |  |  |  |  |
|                      | Mailing address:<br>123 Test St*<br>If apploable, your permit will be mailed to the address below. Otherwise<br>all other permits are virtual, meaning only requiring a license plate, and<br>noting will be mailed out.<br>123 Test St.<br>Indicates a required field |  |  |  |  |  |  |  |

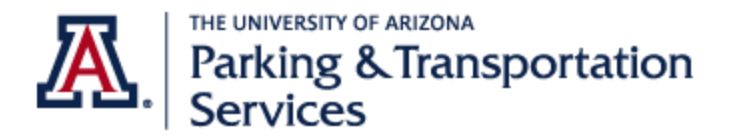

Parking Account Portal Manual Last updated: 4/14/2022

9. Select a Payment Method. Click on the dropdown box. Employees may select "Payroll deduction 18" for PR deduction. Students may select "Bursar Transfer" to transfer the cost to their bursar account.

All parties can pay with a credit card. From the dropdown box select the credit card provider. Select "Continue." Skip to #11 to continue with credit card process.

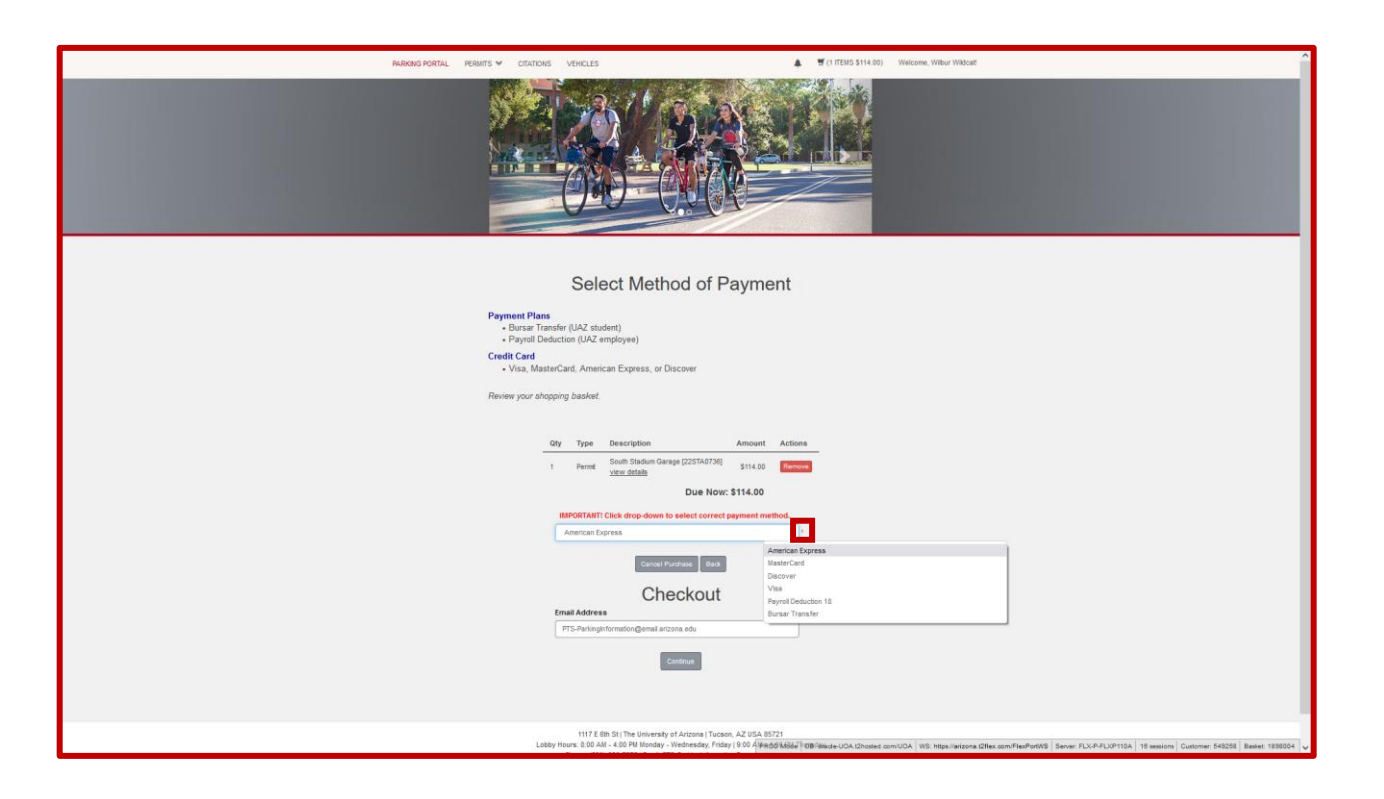

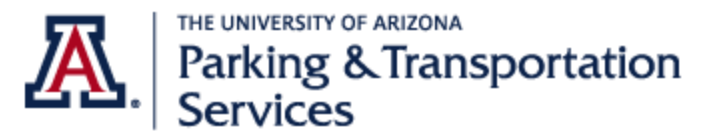

10. Payment Review- Employee PR Deduction and Student Bursar Transfer: Review and authorize payment plan agreement. Select "Pay Now." Skip to #12.

#### Employees - Payroll Deduction 18

| Payment Review Please review the totals below and click next to proceed to make your payment.                                                                                                    | Please review the totals below and click next to proceed to make your payment.                                                                                                    |
|----------------------------------------------------------------------------------------------------|----------------------------------------------------------------------------------------------------|
| Qty     Type     Description     Amount     Actions       1     Permt     South Stadium Garage (22STA0736)<br>view datable     \$114.00     Remove       Due Now: \$114.00                                                                                                    | Qty         Type         Description         Amount         Actions           1         Permit         South Stadium Garage [22STA0736]<br>view details         \$114.00         Remove                                                                                                    |
| Payrol Deduction (PR) is a program for University of Arizona employees and Graduate Assistants/Associates. Payroll<br>deductions begin with the frat pay period in September: Deductions occur ver: 19 pay periods for all employees<br>purchasing a permit boated on the Man Campis or Phoenek Tomodical Campus Deductions occur over 4 pay periods<br>for all employees purchasing Off-Campus permits, Semester/Annual bus passes, Shuttle Boarding Passes or Bike<br>Enclosures. If you receive a parting clation, you have the option to pay for I using payrol deduction securi over 4 pay periods for all employees.                                                                                                    | Due Now: \$114.00<br>Bursar Transfer Agreement                                                                                                    |
| Vehicle Permits - PR Deduction Program<br>1. I authorize Parking & Transportation Services to deduct the cost of the vehicle permit from my psycheck. Number of<br>deductions is over 15 poy periods and actionatically adjusts based on date of purchase.<br>2. I authorize Parking & Transportation Services to deduct any outstanding basince from my psycheck.<br>3. Graduate AssistantificAssociates : lautorize charges may be transferred to my bursar account if not eligible for<br>psyrol deduction.<br>Transit Pass - R Deduction Program                                                                                                    | University of Arizona students may transfer costs to their bursar account. Questions regarding your bursar account<br>should be directed to the Bursar's Office.<br>Vehicle Permits - Bursar Program<br>1. I authorize Parking & Transportation Services to transfer the cost of my vehicle permit to my bursar account.<br>2. I authorize Parking & Transportation Services to transfer any outstanding balance to my bursar account. |
| 1. I authorize Parking & Transportation Services to deduct the cost of the transit pass from my paycheck.     2. I acknowledge number of deductions is over 4 pay periods and automatically adjusts based on date of purchase.     3. I understand there are no refunds issued for U-bass transit passes.     Citation - PR Deduction Program     1. Jauthorize Parking & Transportation Services to deduct the cost of clation(s) from my paycheck.                                                                                                    | Transit Pass - Bursar Program  1. I authorize Parking & Transportation Services to transfer the cost of my transit pass to my bursar account. 2. I understand there are no refunds issued for U-Pass transit passes.                                                                                                    |
| 2. I acknowledge number of deductions is over 4 pay periods. 3. I further acknowledge that placing claritions on payrol deduction waives any further right to appeal or participate in Parking & Transportation Services' Diversion Program.  I have read and understand the conditions and authorize the terms of this agreement.  Payrhow  Payrhow  Pa | I have read and understand the conditions and authorize the terms of this agreement.      Pay Now                                                                                                    |

Students – Bursar Transfer

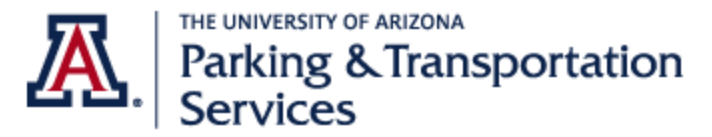

11. Enter credit card information including email address and select "Pay." Wait for transaction to be completed.

|                          |                                                                                                    | Your Order               |                                          |                                                                                                    |                            |
|--------------------------|----------------------------------------------------------------------------------------------------|--------------------------|------------------------------------------|----------------------------------------------------------------------------------------------------|----------------------------|
|                          |                                                                                                    |                          |                                          |                                                                                                    |                            |
|                          |                                                                                                    | Total amount             | \$114.00                                 |                                                                                                    |                            |
|                          |                                                                                                    |                          |                                          |                                                                                                    |                            |
|                          |                                                                                                    |                          |                                          |                                                                                                    |                            |
| United States of America | ~                                                                                                    |                          |                                          |                                                                                                    |                            |
| Arizona                  | ļ                                                                                                    |                          |                                          |                                                                                                    |                            |
|                          |                                                                                                    |                          |                                          |                                                                                                    |                            |
|                          |                                                                                                    | PARIONS PORTAL           | PERMITS ** (CITATIONS )                  | érikci) és                                                                                                    | ·후 특 (0 (12MS 50 (0)) ) (4 |
|                          |                                                                                                    |                          |                                          |                                                                                                    |                            |
|                          |                                                                                                    |                          |                                          |                                                                                                    |                            |
|                          |                                                                                                    |                          |                                          |                                                                                                    |                            |
|                          |                                                                                                    |                          |                                          |                                                                                                    |                            |
|                          |                                                                                                    |                          | Please w                                 | ait while we complete                                                                                                    | e your transaction         |
| O MEX Amex               | ) DISC VER DISCOVER                                                                                                    |                          |                                          |                                                                                                    |                            |
|                          |                                                                                                    |                          |                                          |                                                                                                    |                            |
|                          |                                                                                                    |                          |                                          | Payment Rec                                                                                                    |                            |
| Expiration Year          | *                                                                                                    |                          |                                          |                                                                                                    |                            |
|                          | in the second second se |                          |                                          |                                                                                                    |                            |
|                          |                                                                                                    |                          |                                          |                                                                                                    |                            |
|                          |                                                                                                    |                          |                                          |                                                                                                    |                            |
|                          |                                                                                                    |                          |                                          |                                                                                                    |                            |
|                          | United States of America  Arizona  Interval States of America  Arizona  Interval States of America  Arizona  Expiration Year  Expiration Year                                                                                                    | United States of America | Visa<br>Visa<br>Visa<br>Expiration Year* | Your Order     Total amount     \$114.00     Number of America     Arizona     Arizona     Image: Control Control |                            |

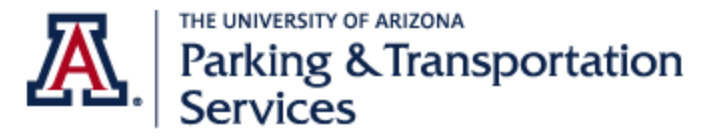

12. Review Payment Receipt. A confirmation will be emailed to your UArizona account. Logout.

| PARKING PORTAL PERMITS 💙 CITATI                                                                                                    | TIONS VEHICLES                                                                                                    | ▲ 🛒 (0 ITEMS \$0.00)                                                                                                    | Welcome, Wilbur Wildcatt                                                | ^                                                                                                    |
|----------------------------------------------------------------------------------------------------|----------------------------------------------------------------------------------------------------|----------------------------------------------------------------------------------------------------|-------------------------------------------------------------------------|----------------------------------------------------------------------------------------------------|
|                                                                                                    |                                                                                                    |                                                                                                    |                                                                         |                                                                                                    |
|                                                                                                    | Payment Receipt                                                                                                    |                                                                                                    |                                                                         |                                                                                                    |
| Your transact                                                                                                    | tion is complete.                                                                                                    |                                                                                                    |                                                                         |                                                                                                    |
| Main Camp<br>- Pern-t-<br>- Gated<br>RiFlD un<br>as a ter<br>- Gatede<br>Number<br>- Surfac<br>- Your Pas<br>- U-Pass<br>Phoenix Bid<br>- All germ<br>- PBC G<br>- Beginni<br>- your cu<br>- Valley | US<br>By-Lense Plate parking locations will not receive any mail. You<br>I applicable, please allow ample time for processing and delivery<br>Garages: <i>Exasting outdomers</i> : please keep your currer RFID un<br>will be mailed to you. Allow one (1) business day for your Cat-<br>mporary permit. Swape card to enter and exit the garage.<br>Iss Garages: Permet-Ny-Lensen Plate parking locations will not in<br>plate is your permit.<br>Lo toks: It applicable. beginning August 16, a temporary permit mu<br>emits by clicking on your current permit. Acceptable only during<br>Dento uter anile receipt and use as temporary boarding pass unit<br>omedical Campus<br>mits will be mailed. Please allow ample time for processing and di<br>arages to temporary permit available, access card required.<br>mark types and 16, a temporary permit may be printed under View You<br>rent permit. Acceptable only during validates.<br>Metror: No temporary permit available, transit pass required. | license plate is your<br>of your permit.<br>. New customers: an<br>ard to activate to use<br>ceive any mail. Your<br>y be printed under View<br>alid dates<br>up our pass is a chive.<br>Ivery of your permit.<br>r Permits by clicking on |                                                                         |                                                                                                    |
| Purchase                                                                                                    | ed Items                                                                                                    |                                                                                                    |                                                                         |                                                                                                    |
| م<br>۲<br>Transact                                                                                                    | ty         Type         Description           Permit         South Stadue Garage (257540736)         Print Temporary Perritive Garage (257540736)           view details         To                                                                                                    | Amount<br><u>st</u> \$114.00<br>al Paid: \$114.00                                                                                                    | 8                                                                       | PTS- ParkingInformation@email.arizona.e  Receipt for your transaction Wilbur Wildcat, thank you for your purchase. Please (keep this email for your records. Date (M/14/202 01:00) |
| Hansad                                                                                                    |                                                                                                    |                                                                                                    |                                                                         | Mail • Arizona                                                                                                    |
| CC Receipt N                                                                                                    | Number Method Pavrol Deduction 18                                                                                                    |                                                                                                    | P                                                                       | • 🖻 ×                                                                                                    |
| Payment P                                                                                                    | ent Date 04/14/2022 01:00:42 PM                                                                                                    |                                                                                                    | Set f                                                                   | lag Archive Dismiss                                                                                                    |
|                                                                                                    | Logout                                                                                                    | fode DB: oracle-UOA.t2hosted.co                                                                                                    | com/UQA   WS: https://arizona.t2ffex.com/FlexPortWS   Server: FLX-P-FLX | P110A 18 sessions Customer: 549288 Basket: 1898031 🗸                                                                                                    |

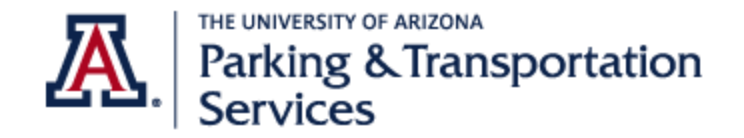

## Adding a vehicle to your parking permit

You may add three vehicles to an active permit but only one vehicle can be parked in the permit location using the permit at a time.

- 1. Go to the Parking Account Portal
- 2. From the top menu bar select "VEHICLES."
- 3. Login with your UA NetID.

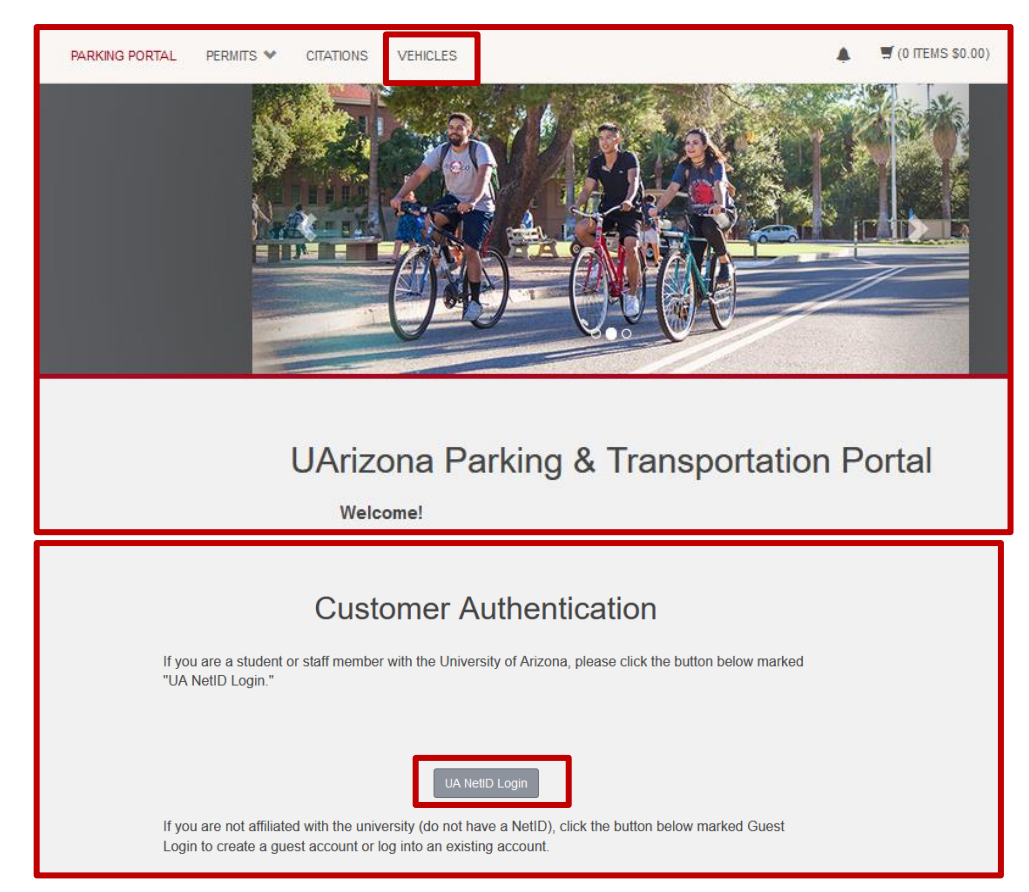

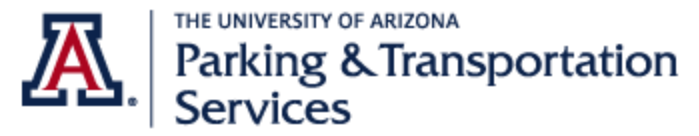

4. Select "Add Vehicle."

| Below is a list of the vehicles associated with your account. To add a vehicle to your records, select the "Add V<br>button below.<br>Rei. Plate Plate Year Vehicle Vehicle Vehicle Registra<br>Type Number State Year Make Model Color Exp | Vehicle" |
|----------------------------------------------------------------------------------------------------|----------|
| Rel. Plate Plate Vehicle Vehicle Vehicle Registra<br>Type Number State Year Make Model Color Exp                                                                                                    |          |
| Rel. Plate Plate Year Vehicle Vehicle Registra<br>Type Number State Make Model Color Exp                                                                                                    |          |
| Type Number State Year Make Model Color Exp                                                                                                    | ation    |
| .,,,,                                                                                                    | ation    |
| Driver TEST12345 Arizona 2021 Dodge Caliber Pink                                                                                                    |          |
| 1                                                                                                    |          |
|                                                                                                    |          |
| Add Vehicle Add Bicycle                                                                                                    |          |

#### 5. Enter the details of your vehicle. Select "Next."

| Regis          | ster Additional \                  | /ehicle            |              |
|----------------|------------------------------------|--------------------|--------------|
| Plate Number ( | enter only numbers and letters, no | o special characte | rs)          |
| WILLEY         |                                    |                    | ·            |
| WILLEY         | enter only numbers and letters, no | special characte   | s) (contirm) |
| State/Province |                                    |                    |              |
| Arizona        |                                    | v                  | •            |
| Year           |                                    |                    |              |
| 2022           |                                    |                    | *            |
| Make           |                                    |                    |              |
| Chevrolet      |                                    | ~                  | *            |
| Model          |                                    |                    |              |
| Camaro         |                                    | ~                  | *            |
| Color          |                                    |                    |              |
| Red            |                                    | ×                  | ż            |
| Style          |                                    |                    |              |
| IWO DOOR       |                                    | ×                  |              |
|                | Next >>                            |                    |              |

#### Parking Account Portal Manual

Last updated: 4/14/2022

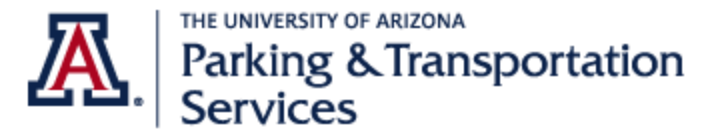

6. An update confirmation will appear on the screen. The vehicle is now associated with your permit.

|                          | Ma                            | nage               | you          | r Acco                           | ount Ve           | ehicles          | 3                    |
|--------------------------|-------------------------------|--------------------|--------------|----------------------------------|-------------------|------------------|----------------------|
| Below is                 | a list of the vehicl          | les associated     | with your    | account. To add<br>button below. | l a vehicle to yo | ur records, sele | ct the "Add Vehicle" |
| Rel.                     | Plate                         | Plate              | Year         | Vehicle<br>Make                  | Vehicle<br>Model  | Vehicle<br>Color | Registration<br>Exp  |
| Туре                     | Number                        |                    |              |                                  |                   |                  |                      |
| Type<br>Driver           | Number<br>TEST12345           | Arizona            | 2021         | Dodge                            | Caliber           | Pink             |                      |
| Type<br>Driver<br>Driver | Number<br>TEST12345<br>WILLEY | Arizona<br>Arizona | 2021<br>2022 | Dodge<br>Chevrolet               | Caliber<br>Camaro | Pink<br>Red      |                      |

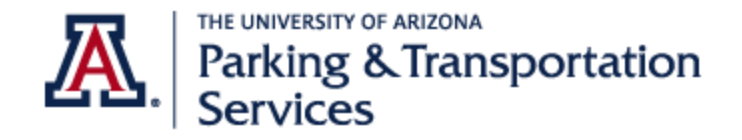

### To disassociate (delete) a vehicle from your parking permit

IMPORTANT: Deleting a vehicle only removes the vehicle from an active permit. The vehicle information remains in a customer's account. If you no longer own the vehicle, email our Customer Relations at <u>PTS-ParkingInformation@email.arizona.edu</u> In the subject line, "Remove vehicle from account" and provide the vehicle specs in the body of the message.

- 1. Go to the Parking Account Portal
- 2. From the top menu bar select "PERMITS." Select "View Your Permits."
- 3. Login with your UA NetID.

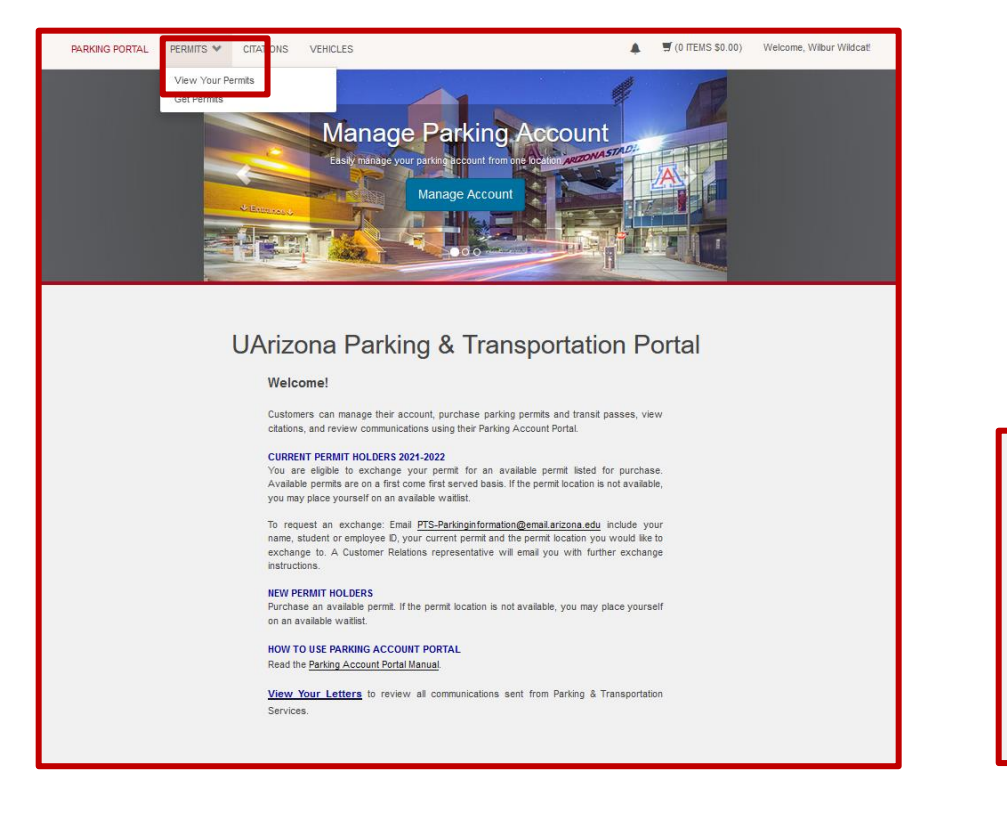

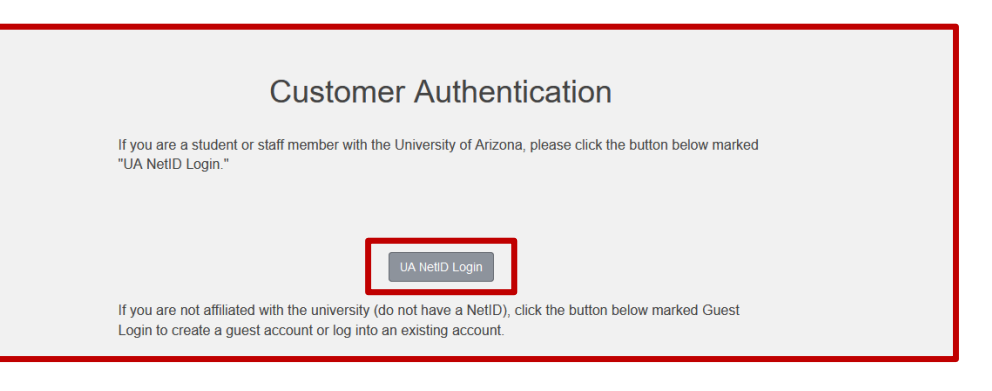

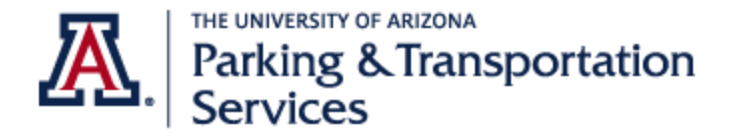

Last updated: 4/14/2022

4. Under "Status" select your "Active" Permit.

| View                                                                      | / Your                                                                                                    | Permi                                     | ts                             |                    |  |  |  |  |  |  |  |  |  |
|---------------------------------------------------------------------------|----------------------------------------------------------------------------------------------------|-------------------------------------------|--------------------------------|--------------------|--|--|--|--|--|--|--|--|--|
| Permits associated with your account a                                    | Permits associated with your account are listed below. You may click on the permit for additional details.                                                                                         |                                           |                                |                    |  |  |  |  |  |  |  |  |  |
| Please disregard the valid dates displayed belov<br>12, 2022 and Academic | Please disregard the valid dates displayed below. 2021/2022 Annual parking permits are valid August 16, 2021 to August<br>12, 2022 and Academic permits are valid August 16, 2021 to May 20, 2022. |                                           |                                |                    |  |  |  |  |  |  |  |  |  |
| If you have any question<br><u>PTS-Park</u>                               | ns about your a<br>singInformation@                                                                                                    | ctive permits, plea<br>gemail.arizona.edu | se contact us as<br><u>u</u> . |                    |  |  |  |  |  |  |  |  |  |
| Permit Type<br>Number                                                     | Status                                                                                                    | Issue<br>Date                             | Effective<br>Date              | Expiration<br>Date |  |  |  |  |  |  |  |  |  |
|                                                                           |                                                                                                    |                                           |                                |                    |  |  |  |  |  |  |  |  |  |
| 22STA0737 South Stadium Garage                                            | Active                                                                                                    | 04/14/2022                                | 07/16/2021                     | 04/29/2022         |  |  |  |  |  |  |  |  |  |

If you have a permit in a gated garage, **do not select** the RFID permit. These permits start with an "I" and are associated with the RFID unit that lifts the gates of the garage.

| Permit Number | Туре                  | Status | Issue Date | Effective Date | Expiration Date |
|---------------|-----------------------|--------|------------|----------------|-----------------|
| 111610122     | 17-RFID 116 Inventory | Active | 06/21/2021 | 08/15/2016     | 08/12/2022      |

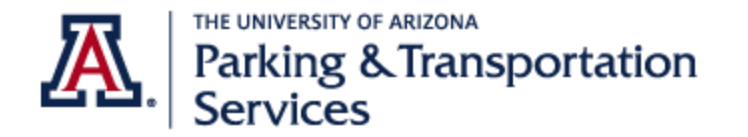

- 5. Select the "Delete" button of the vehicle you want to remove. In this example, we want to delete license plate number "WILLEY."
- 6. A confirmation message will appear on the screen. Select OK.

| Your Permit Details<br>Below are the details for your Permit.                                                                                                    | Your Permit Details<br>Below are the details for your Permit. |                                       |                                                                                               |                                                                                                  |                        |                        |         |
|----------------------------------------------------------------------------------------------------|---------------------------------------------------------------|---------------------------------------|-----------------------------------------------------------------------------------------------|--------------------------------------------------------------------------------------------------|------------------------|------------------------|---------|
| Permit Humber     22STA0737       Type     South Stadum Garage       Amount Due     50.00       Status     Active       Issue Date     04/14/2022       Effective Date     07/16/2021       Expiration Date     04/29/2022 |                                                               | Permit<br>Am<br>Is<br>Effec<br>Expira | Number 225747<br>arizona.1<br>Are you sure<br>si<br>ue<br>ve Date 07/16/2<br>ion Date 04/29/2 | 12777<br>12hosted.com<br>12 you wish to remove<br>12 you wish to remove<br>12 you wish to remove | e this vehicle from yo | ur permit?<br>K Cancel |         |
| Associated Vehicles                                                                                                    |                                                               | Associated Ve                         | icles                                                                                         |                                                                                                  |                        |                        |         |
| Plate Number Plate State Vehicle Make Vehicle Model                                                                                                    | /ehicle Color                                                 | Plate Number                          | Plate State                                                                                   | Vehicle Make                                                                                     | Vehicle Model          | Vehicle Color          | Actions |
| WILLEY Arizona Chevrolet Camaro                                                                                                    | Delete                                                        | WILLEY                                | Arizona                                                                                       | Chevrolet                                                                                        | Camaro                 | Red                    | Delete  |
| <u>TEST1Z345</u> Arizona Dodge Caliber                                                                                                    | Pink Delete                                                   | <u>TEST12345</u>                      | Arizona                                                                                       | Dodge                                                                                            | Caliber                | Pink                   | Delete  |

The vehicle is now disassociated from your active permit. Note: You must always have one vehicle associated with your permit.

| You cannot delete all the vehicles from your permit. |                                        |              |               |               |  |  |
|------------------------------------------------------|----------------------------------------|--------------|---------------|---------------|--|--|
|                                                      | Your Permit Details                    |              |               |               |  |  |
|                                                      | Below are the details for your Permit. |              |               |               |  |  |
|                                                      |                                        |              |               |               |  |  |
| Permit Number                                        | 22STA0737                              |              |               |               |  |  |
| Туре                                                 | South Stadium (                        | larage       |               |               |  |  |
| Amount Due                                           | \$0.00                                 |              |               |               |  |  |
| Status                                               | Active                                 |              |               |               |  |  |
| Issue Date                                           | 04/14/2022                             |              |               |               |  |  |
| Effective Date                                       | 07/16/2021                             |              |               |               |  |  |
| Expiration Date                                      | 04/29/2022                             |              |               |               |  |  |
|                                                      |                                        |              |               |               |  |  |
| Associated Vehicles                                  |                                        |              |               |               |  |  |
| Plate Number                                         | Plate State                            | Vehicle Make | Vehicle Model | Vehicle Color |  |  |
| TEST12345                                            | Arizona                                | Dodge        | Caliber       | Pink          |  |  |

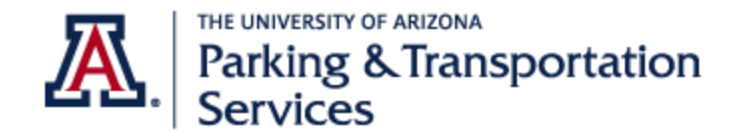

# How to add a waitlist request: Add/Edit Waitlists

- 1. Go to the **Parking Account Portal**
- 2. Scroll to bottom of page and select "Add/Edit Waitlists."
- 3. Login with your UA NetID.

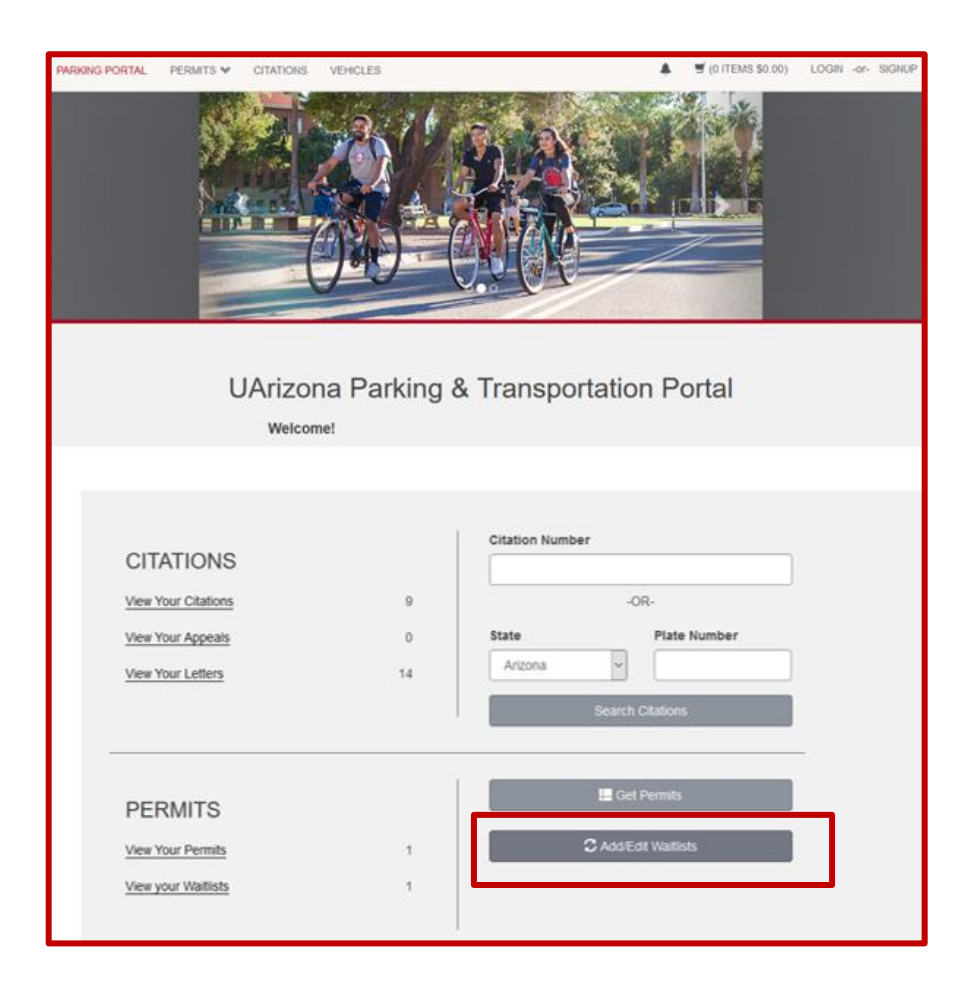

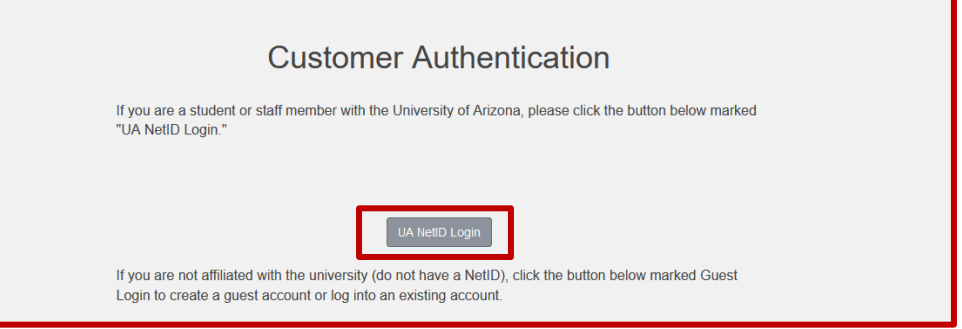

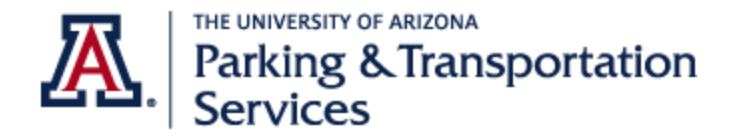

#### 4. Review waitlist statements, agree and select "Next."

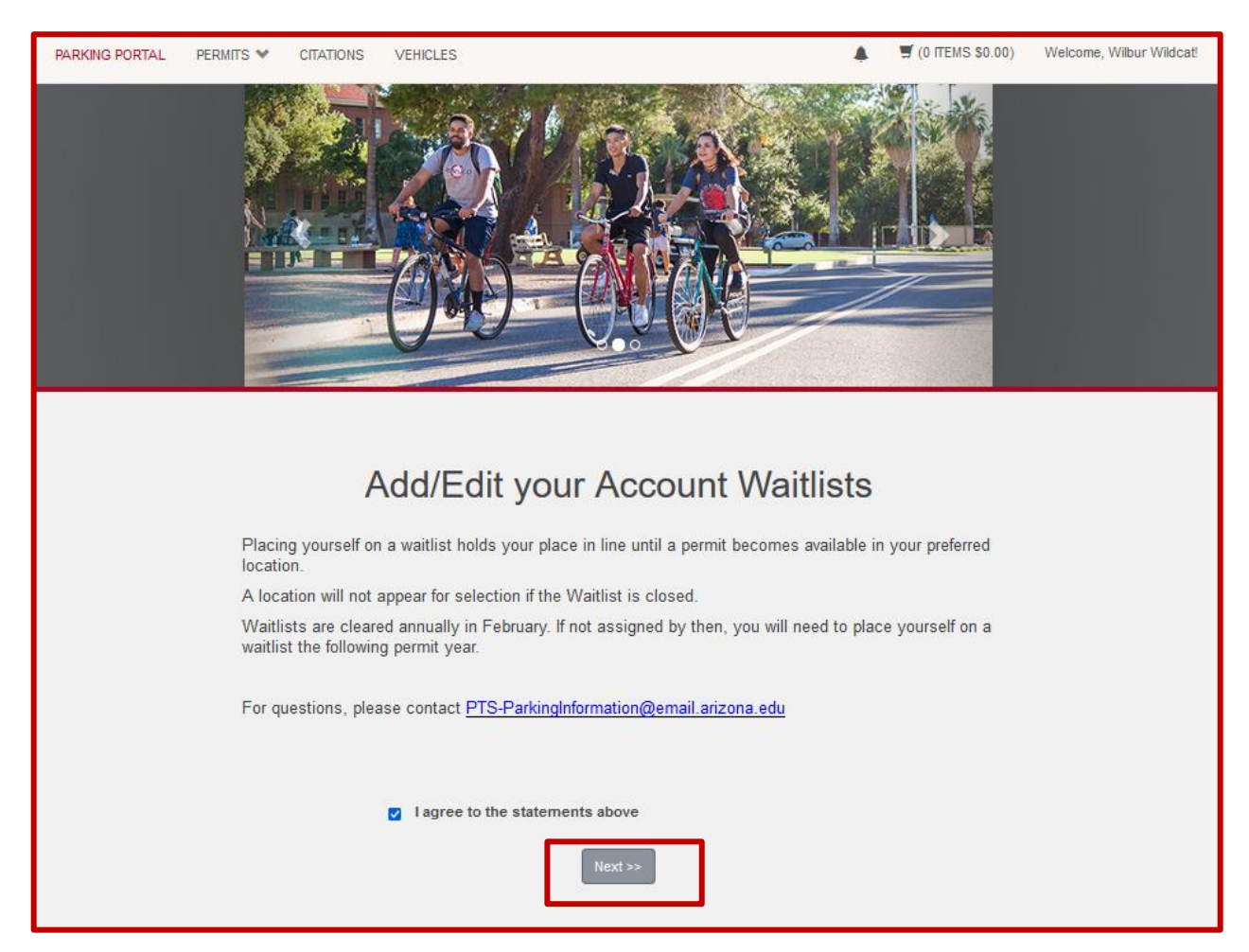

### Parking Account Portal Manual

Last updated: 4/14/2022

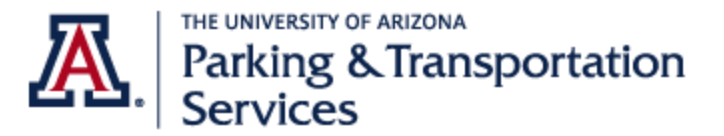

Parking Account Portal Manual Last updated: 4/14/2022

5. Ensure that vehicle information is accurate. You may add up to three vehicles to your permit but only one vehicle can be parked in the permit location using the permit at a time. Select "Next." To delete a vehicle from your active permit, see <u>To disassociate (delete) a vehicle from your parking permit</u>

5. Select "Add" of your preferred parking location. In this example, we have selected Zone 1. If the waitlist location is not available, it means the waitlist is full.

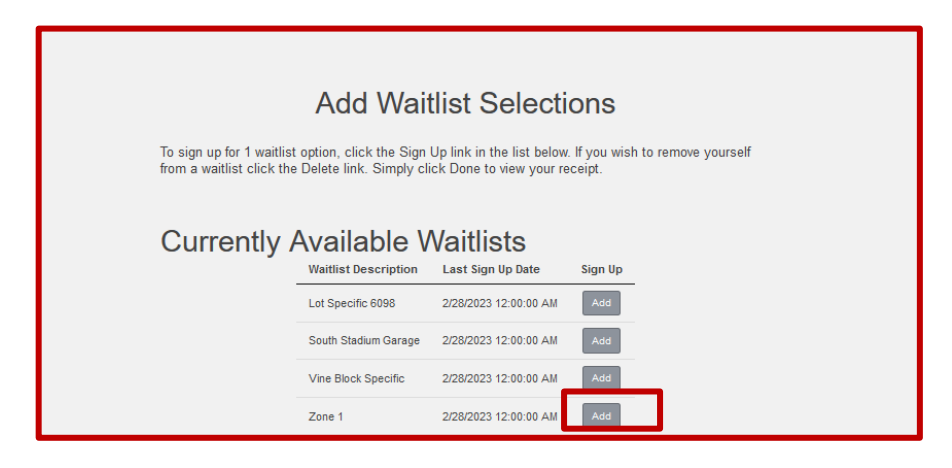

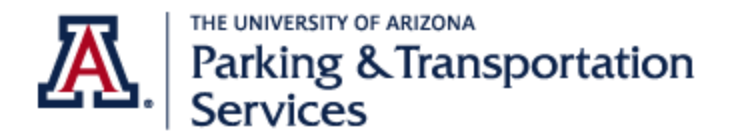

6. Your selection and request date will display. You may only sign-up for one (1) waitlist location. You may always delete a waitlist request and choose another location if available.

Select "Done"

|                                                                                 | You may only sign up for 1 waitlist option. |            |  |        |  |  |  |  |
|---------------------------------------------------------------------------------|---------------------------------------------|------------|--|--------|--|--|--|--|
| Your Current Selections<br>Waitlist Description Request Date Prioritize Sign Up |                                             |            |  |        |  |  |  |  |
|                                                                                 | Zone 1                                      | 04/14/2022 |  | Delete |  |  |  |  |

7. A waitlist acknowledgement will display confirming your waitlist location and request date. If you are awarded a permit from the waitlist, you will receive an email notification from PTS-ParkingInformation@email.arizona.edu with further instructions.

| Waitlist Acknowledgement                                                                                                    |                      |              |  |  |  |  |  |  |
|----------------------------------------------------------------------------------------------------|----------------------|--------------|--|--|--|--|--|--|
| You have completed your waitlist signup. You will receive a confirmation email from PTS-<br>ParkingInformation@email.arizona.edu. Check your junk or spam mail if you do not receive this. All future correspondence will come from this email. |                      |              |  |  |  |  |  |  |
| Below is your current waitlist request.                                                                                                    |                      |              |  |  |  |  |  |  |
|                                                                                                    |                      |              |  |  |  |  |  |  |
|                                                                                                    | Waitlist Description | Request Date |  |  |  |  |  |  |
|                                                                                                    | Zone 1               | 04/14/2022   |  |  |  |  |  |  |
|                                                                                                    |                      |              |  |  |  |  |  |  |
|                                                                                                    |                      |              |  |  |  |  |  |  |
|                                                                                                    |                      |              |  |  |  |  |  |  |